# ▲ DPM 4.0.0 USER GUIDE

# Summary

| 1 | Intro                          | oduction                                                                                                    | 2                  |
|---|--------------------------------|----------------------------------------------------------------------------------------------------|--------------------|
| 2 | Inst                           | allation                                                                                                    | 3                  |
|   | 2.1<br>2.1.1<br>2.1.2<br>2.1.3 | Installation for prerequisites<br>Activation of IIS<br>Creating a SQL Server 2014 database (Express Edition)<br>Installing DBMS clients | <b>3</b><br>3<br>3 |
|   | 2.2                            | New installation of DPM                                                                                                    | 4                  |
|   | 2.3                            | Upgrade of DPM                                                                                                    | 6                  |
|   | 2.4                            | Uninstallation                                                                                                    | 6                  |
| 2 | llcin                          | DA DPM                                                                                                    | 7                  |
| 5 | 0.5                            |                                                                                                    |                    |
|   | 3.1                            | Creating a new user                                                                                                    |                    |
|   | 3.2                            | «Inventory» module                                                                                                    | 8                  |
|   | 3.2.1                          | . Create instance, host, application                                                                                                    | 8                  |
|   | 3.2.2                          | 2. Search instance (host, application) and display its detail                                                                           | 8                  |
|   | 3.2.3                          | Modify or delete instance (host, application)                                                                                           | 10                 |
|   | 3.2.4                          | Putting an instance in <b>MONITORING</b>                                                                                                | 10                 |
|   | 3.2.5                          | Putting an instance in <b>EXPLOITATION</b>                                                                                              | 10                 |
|   | 3.2.6                          | Instance MONITORING mechanism                                                                                                    |                    |
|   | 3.2.7                          | Instance EXPLOITATION mechanism                                                                                                    |                    |
|   | 3.2.8                          | Manual deployment of exploitation-scripts to UNIX                                                                                       |                    |
|   | 3.2.9                          | Manual deployment of exploitation-scripts to WINDOWS                                                                                    |                    |
|   | 3.2.1                          | 0 Scheduling exploitation-scripts                                                                                                    |                    |
|   | 3.2.1                          | 1 Visualizing collected metrics of an instance                                                                                          |                    |
|   | 3.2.1                          | 2 I roubleshoot an instance                                                                                                    | 19                 |
|   | 3.3                            | «Supervision» module                                                                                                    | 20                 |
|   | 3.4                            | «Evergreening» module                                                                                                    | 21                 |
|   | 3.5                            | «Licensing» module                                                                                                    | 22                 |
|   | 3.6                            | «Refresh» module                                                                                                    | 23                 |
|   | 3.7                            | «Delivery» module                                                                                                    | 23                 |
|   | 3.8                            | «Administration» module                                                                                                    |                    |
|   | 3.9                            | Set up HTTPS for the website                                                                                                    |                    |
|   | 3.10                           | DPM manager                                                                                                    |                    |
|   | 3.10                           |                                                                                                    | 2J                 |
| 4 | FAQ                            |                                                                                                    | 26                 |

# **1** Introduction

Database Park Manager (DPM) is a WEB tool for managing a database park composed of :

• PostgreSQL, MySQL, Oracle, SQL Server, SAP (ASE and IQ) running on UNIX or WINDOWS

### 1. DPM Features

DPM covers the features below:

- 1. Monitoring :
  - Collection and historization, visualization of important indicators
  - Collection can work for DB installed under VM/os-cluster/Container/Cloud (AWS or Azure)
  - Collection can be done remotely from the website or by running scripts on DB machines

### 2. Exploitation :

- Portable exploitation-scripts (ksh or powerhsell) that can work with any type of DB installation (BACKUP/STAT/REORG/etc)
- Scripts can work for DB installed under VM/os-cluster/Cloud
- The scripts can be deployed by the website or installed manually on DB machines (or on a dedicated host for a DB on Cloud because its DB host is not accessible)

### 3. Troubleshooting :

• Real-time DB activity-reporting to identify the root-cause for various issues

### 4. And more :

- Tool to migrate an existing DB park to DPM
- Capacity-planning, DB-refresh, SQL scripts delivery, etc

### 2. <u>DPM Architecture</u>

DPM is designed with the architecture below :

- The website is developed with Visual-Studio Express 2015 in C#
- The website works under "**IIS**" (Internet Information Service: a module to activate in **Windows**)
- The website stores the data in a SQL Server database (Edition Express can do the job)
- The website accesses UNIX machines via **SSH** and WINDOWS machines via **UNC** (to transfer metric collections or do script deployments)
- Website users are Windows users (Active-Directory or Workgroup)
- The website can work with HTTPS (a parameter to activate in IIS)

### 3. <u>Prerequisites</u>

| Prerequisite | Value                                                                              |
|--------------|------------------------------------------------------------------------------------|
| Supported-OS | WINDOWS 10 (or higher) or WINDOWS-SERVER 2016 (or higher)                          |
| WINDOWS user | 1 WINDOWS-account with the "Administrator" privilege                               |
| Disk space   | 1GB (35MB for the tool, 900MB for LOG files)                                       |
| Memory       | A server with minimum 6GB RAM (8GB or 16GB RAM is better)                          |
| IIS          | IIS (Internet Information Server) is a module to activate                          |
| SQL Server   | A database in SQL Server 2005 or higher with Latin1_General_CI_AS collation        |
|              | ("SQL-Server 2014 Express-edition" may be OK : max-size for each datafile is 10GB) |
| DBMS clients | DBMS clients for PostgreSQL, MySQL, Oracle, SQL-Server, SAP (required for          |
|              | Monitoring and Troubleshooting)                                                    |

# 2 Installation

### 2.1 Installation for prerequisites

### 2.1.1 Activation of IIS

Here we take a WINDOWS-Server 2019 as an example :

- "Panel Control"  $\rightarrow$  "Programs and Features"  $\rightarrow$  "Turn Windows features on or off" :
  - 1. Check "Web Server (IIS)" with following option:
    - Web Server (please select all items in each group !):
      - Application Development Features
      - Common HTTP Features
      - Health and Diagnostics
      - Performance Features
      - Security
    - Management Tools :
      - IIS Management Console
      - IIS Management Services
    - 2. Click "Ok" button

### 2.1.2 Creating a SQL Server 2014 database (Express Edition)

- 1. Download from "<u>https://www.microsoft.com/en-US/download/details.aspx?id=42299</u>" (file "Express 64BIT\SQLEXPR\_x64\_ENU.exe") → c:\temp
- 2. Installation (double-click "SQLEXPR\_x64\_ENU.exe"). During installation, choose default values except :
  - In windows "SQL Server Installation Center" :
    - Choose "Installation" and "New SQL Server stand-alone installation or add features to an existing ..."
  - In windows "Feature Selection": Specify "Installation root directory" to a directory (eg: "c:\dpm\_webdb")
- 3. Setting listening port :

Start-menu → Microsoft SQL Server 2014 →> SQL Server 2014 Configuration Manager :

- "SQL Server Network Configuration" → "Protocols for SQLEXPRESS" →
- "TCP/IP" (double-click)  $\rightarrow$  Tab "IP ddresses"  $\rightarrow$  In section "IPAII", set "TCP port" to "1433"
- "SQL Server Services" → SQL Server (SQLEXPRESS) → Restart (right-click)
- 4. Creating a database (eg: db\_dpm) and a login (eg: dpm) in SQL-Server :
  - Connect to SQL Server (in a DOS console): sqlcmd -S .\SQLEXPRESS
  - Creating a database and a login (under **sqlcmd**):

```
CREATE DATABASE [db_dpm]

CONTAINMENT = NONE

ON PRIMARY ( NAME = N'db_dpm', FILENAME =

N'c:\dpm_webdb\MSSQL12.SQLEXPRESS\MSSQL\DATA\db_dpm.mdf',

SIZE = 600MB , MAXSIZE = UNLIMITED, FILEGROWTH = 1024KB)

LOG ON ( NAME = N'db_dpm_log', FILENAME =

N'c:\dpm_webdb\MSSQL12.SQLEXPRESS\MSSQL\DATA\db_dpm_log.ldf',

SIZE = 400MB , MAXSIZE = 2048GB , FILEGROWTH = 10%)

COLLATE Latin_General_CI_AS

GO

CREATE LOGIN [dpm] WITH PASSWORD = 'password',

DEFAULT_DATABASE=[db_dpm], DEFAULT_LANGUAGE=[us_english]

GO

ALTER SERVER ROLE [sysadmin] ADD MEMBER [dpm]

GO
```

### 2.1.3 Installing DBMS clients

- 1. PostgreSQL client 10 (to get psql command) :
  - Download from "<u>http://get.enterprisedb.com/postgresql/postgresql-10.11-1-windows-x64-binaries.zip</u>" (there is not package for **PostgreSQL client**, but you could install **PostgreSQL server**)
- 2. MySQL client 8 (to get mysql command) :
  - Download from "<u>https://dev.mysql.com/downloads/file/?id=490395</u>" (there is not really package for MySQL client, you could install MySQL server)
- 3. ORACLE client 12c (to get sqlplus command) :
  - Download from <u>downloads.html</u>" → <u>winx64\_12201\_client.zip</u> 64-bit (If instant-client, please update PATH variable)
- 4. SQL Server client 2014 (to get sqlcmd command) :
  - Download from "<u>https://www.microsoft.com/en-US/download/details.aspx?id=42299</u>" (there is not package for SQL Server client, you could install SQL Server)
- 5. Syabse ASE client 16 (to get isql command) :
  - Download from SAP website

#### <u>Note</u>

For each DBMS client, after installation, please put its "bin" sub-directory in «PATH» environment variable !

### 2.2 New installation of DPM

#### <u>Note</u>

If you encounter problems while executing a script in POWERSHELL, it may be a privilege problem. In this case, we can set the correct privilege as follows (launch powershell under DOS) : Set-ExecutionPolicy RemoteSigned

- Download the package to the DPM machine in a temporary directory : C:\tmep\dpm-4.0.0.zip
- Unzip the package : This will extract the sources to **c:\temp\dpm**
- Lancer «c:\temp\dpm\install.cmd» avec le privilege Administrators (right-click → Run as Administrators)

| PM (version 4.0.0) installer                                                                                                    | × |
|----------------------------------------------------------------------------------------------------|---|
| 1 - Prerequisites                                                                                                    |   |
| a - OS is WINDOWS 10 (or higher) or WINDOWS-SERVER 2016 (or higher)                                                                                                    |   |
| b - IIS (WINDOWS-feature to be activated) c - A database in SQL Server 2005 or higher (collation "Latin1 General CI AS")                                                           |   |
| d - WINDOWS-account for installation should have "Administrator" privilege                                                                                                    |   |
|                                                                                                    |   |
| 2 - License agreement (please read it carefully)                                                                                                    |   |
| DPM License                                                                                                    | ^ |
|                                                                                                    |   |
| Except where otherwise note, all of the documentation and software included in the package is<br>copyrighted by DatabaseParkManager.                                               |   |
| Copyright (C) 2012-2022 DatabaseParkManager. All rights reserved.                                                                                                    |   |
| This software is provided "as-is", whithout any express or implied warranty. In no event shall the<br>author be held liable for any domages arising from the use of this software. |   |
|                                                                                                    | ~ |
| I accept the terms in the license agreement                                                                                                    |   |
|                                                                                                    | 1 |
| Next > Cancel                                                                                                    |   |
|                                                                                                    |   |

### Click « Next » :

| DPM (version 4.0.0) inst | aller             | >                                                                  |
|--------------------------|-------------------|--------------------------------------------------------------------|
| 1. General purpos        | e                 |                                                                    |
| Directory                | c:\dpm            | Choose folder                                                      |
| Windows user             | frhb50457flex\dpm | Used in IIS, Task-Scheduler and DB connection (if db-user is '-E') |
| Password                 | *******           | Hardcoded in IIS and Task-Scheduler                                |
| Encryption key           | yyyymmdd          | For password encrypting in DB maintenance scripts (8 characters)   |
| 2. Web site              |                   |                                                                    |
| IP                       | 178.170.115.123   | Should be IP4 (not DNS name)                                       |
| Listening port           | 80                | If 80, no need to specify it in URL                                |
| 3. Database (DB)         | for web site      |                                                                    |
| IP                       | frhb50457flex     | May be IP4 or DNS name                                             |
| Port                     | 1433              | SQL Server listening port                                          |
| DB name                  | db_dpm            | DB-user may read and write tables in this DB                       |
| DB user                  | dpm               | '-E' means windows-authentication                                  |
| DB password              | *******           | If user is '-E': password is not needed                            |
|                          |                   |                                                                    |
| E                        |                   |                                                                    |
|                          | Install           | Cancel                                                             |
|                          |                   |                                                                    |
| message area             |                   |                                                                    |

Enter the information for the website and the database, and then click "Install"

| DPM (version 4.0.0) installer                  | × |
|------------------------------------------------|---|
| 1. Installation to "c:\dpm" successful !       |   |
| 2. Website is <u>http://178.170.115.123:80</u> |   |
| 3. You may use "frhb50457flex\dpm" to log in   |   |
| Finish                                         |   |
|                                                |   |

If all goes well, the **website** is installed.

After installation, installation information is stored in : o <installation\_dir>\conf\dpm.conf

## 2.3 Upgrade of DPM

- Download the package to the DPM machine in a temporary directory : C:\tmep\dpm-4.0.0.zip
- Unzip the package :
  - This will extract the sources to c:\temp\dpm
- Lancer «c:\temp\dpm\install.cmd» avec le privilege Administrators (right-click → Run as Administrators)

| P                 |                                                                              |                                                                                                    |
|-------------------|------------------------------------------------------------------------------|----------------------------------------------------------------------------------------------------|
| Č                 |                                                                              |                                                                                                    |
| c:\dpm            | Choose folder                                                                |                                                                                                    |
| frhb50457flex\dpm | Used in IIS, Task-Scheduler and DB connection (if db-user is '-E')           |                                                                                                    |
| ****              | Hardcoded in IIS and Task-Scheduler                                          |                                                                                                    |
| yyyymmdd          | For password encrypting in DB maintenance scripts (8 characters)             |                                                                                                    |
|                   |                                                                              |                                                                                                    |
| 178.170.115.123   | Should be IP4 (not DNS name)                                                 |                                                                                                    |
| 80                | If 80, no need to specify it in URL                                          |                                                                                                    |
| for web site      |                                                                              |                                                                                                    |
| frhb50457flex     | May be IP4 or DNS name                                                       |                                                                                                    |
| 1433              | SQL Server listening port                                                    |                                                                                                    |
| db_dpm            | DB-user may read and write tables in this DB                                 |                                                                                                    |
| dpm               | '-E' means windows-authentication                                            |                                                                                                    |
| ****              | If user is '-E': password is not needed                                      |                                                                                                    |
|                   |                                                                              |                                                                                                    |
|                   |                                                                              |                                                                                                    |
| Upgrade           | Cancel                                                                       |                                                                                                    |
|                   | e<br>[c:\dpm]<br>[frhb50457flex\dpm]<br>************************************ | e<br>c:\dpm Choose folder<br>frhb50457flex\dpm Used in IIS, Task-Scheduler and DB connection (if db-user is '-E')<br>+******** Hardcoded in IIS and Task-Scheduler<br>yyyymmdd For password encrypting in DB maintenance scripts (8 characters)<br>178.170.115.123 Should be IP4 (not DNS name)<br>80 If 80, no need to specify it in URL<br>for web site<br>frhb50457flex May be IP4 or DNS name<br>1433 SQL Server listening port<br>db_dpm DB-user may read and write tables in this DB<br>dpm '-E' means windows-authentication<br>******** If user is '-E': password is not needed |

Installer detects automatically existing DPM, upgrade will be done by clicking "Upgrade"

### 2.4 Uninstallation

Go to "Control Panel" → Choose "Programs and Features" : • Uninstalling the "DPM 4.0.0" component

# 3 Using DPM

### 3.1 Creating a new user

After installing **DPM** (a website), you can connect to the website. To do this, launch a web-browser (Chrome 30, FireFox 52, Opera 73.0.3, IE 11, etc.) and enter the URL of the website.

In the login page, enter the WINDOWS account (Active-Directory or Workgroup) given during installation and its password. Once the connection is made, we come to the home page, here we see all the DPM modules (Inventory, Supervision, Capacity-planning, DB-refresh, SQL-delivery, etc.)

The first task is to create a new user. To do this, you can click on the "User" tab (in "Inventory" module), and then click on the "Add new user" button and enter the information necessary to create the user. Once the user has been created, you can disconnect and reconnect with the new user.

Note: as shown in the figure, you may move the cursor over label "Is group" to get help message about the attribute !

| $- \rightarrow c$                     | i                                                           | <u>1</u>                                                                                    |                                                 | htory/UpdateAp                         | Q           | tò         | £≡   |       | •    |
|---------------------------------------|-------------------------------------------------------------|---------------------------------------------------------------------------------------------|-------------------------------------------------|----------------------------------------|-------------|------------|------|-------|------|
| -                                     |                                                             |                                                                                             |                                                 | Connected user: fri                    | administrat | or (role A | ADM) | © Log | gout |
| Inventory > User                      |                                                             |                                                                                             |                                                 |                                        |             |            |      |       |      |
|                                       |                                                             |                                                                                             |                                                 |                                        | Confirm     | adding     | Ca   | ncel  |      |
| /1 - Attributes                       |                                                             |                                                                                             |                                                 |                                        |             | 1          |      |       |      |
| Windows account*                      | ad_domain/u1                                                |                                                                                             |                                                 |                                        |             |            |      |       |      |
| Role                                  | ADM                                                         |                                                                                             |                                                 |                                        | ~           |            |      |       |      |
| Description                           | New user with<br>1) ADM: may<br>2) DBA : may<br>3) APPLI_SU | one of 3 roles:<br>manage anything<br>manage affected applicati<br>PPORT : may view affecte | ons (and linked insta<br>d applications (and li | nces, hosts)<br>nked instances, hosts) |             |            |      |       |      |
| account a group (AD or Wo<br>Is group | rkgroup) ?                                                  |                                                                                             |                                                 |                                        |             |            |      |       |      |
| Phone                                 |                                                             |                                                                                             |                                                 |                                        |             |            |      |       |      |
| E-mail                                |                                                             |                                                                                             |                                                 |                                        |             |            |      |       |      |

### 3.2 «Inventory» module

•

In this module, we manage 4 types of objects: :

- Application → Functional application (ex: ACCOUNTING, TRADE, etc)
- Instance Database environment (ex: PostgreSQL instance, MySQL, Oracle, etc)
  - Host  $\rightarrow$  Device with an OS (ex: a standalone machine, VM, node of a cluster-OS)
- User  $\rightarrow$  DPM Users (linked to a WINDOWS account)

The relationships between these objects are as follows :

- An application can use several instances (and an instance can be used by several applications)
- An instance can be hosted on one host or several hosts (in case of cluster-OS)
- A host can host one or more instances

| $\leftarrow \rightarrow$ C $\square$ |                |                                 |         |                           | 1 tory/# | instance/ta | ble=tableInstance/                      | name=&v   | ir Q tô               | £'≡        |          |
|--------------------------------------|----------------|---------------------------------|---------|---------------------------|----------|-------------|-----------------------------------------|-----------|-----------------------|------------|----------|
| = 🔺                                  |                |                                 |         |                           |          |             | Connected                               | user: fri | Tex\administrator (ro | le ADM)    | © Logout |
| odule-list                           | Inventory > In | istance                         |         |                           |          |             |                                         |           |                       |            |          |
| - Inventory                          | Ins            | tance                           |         | Host                      |          |             | Application                             |           | Usi                   | BT         |          |
| - Supervision                        | Instance       | VirtH                           | ost DBM | IS Host                   | Em       | v Vers      | ion Application (                       | os        | Status Extra          |            |          |
| Capacity planning                    |                |                                 | IIA     | ~                         | AI       | · •         |                                         |           | All ¥                 | Searc      |          |
| - Evergreening                       |                |                                 |         |                           |          |             |                                         |           |                       |            |          |
| - Licensing                          | Instance 11    | VirtHost 11                     | DBMS 1  | Host(s)                   | Env 11   | Version 11  | Application(s)                          | OS IT     | Status 11             | Extra      | 11       |
| Dolivery                             | pjsxx1         | 1000pjs101                      | PGS     | 1000pjs101                | PRD      | 9.6         | ITM CONNECT                             | Linux     | EXPLOITED             | pgbackrest | 101      |
| Delivery                             | rwqpoc1        | 1000rwq101-                     | MYS     | 1000rwq101,               | TST      | 5.6         | PIM - PRODUCT                           | Linux     | EXPLOITED             |            |          |
| Refresh                              |                | 102                             |         | 1000rwq102                |          |             | INFORMATION<br>MANAGEMENT               |           |                       |            |          |
| - Park overview                      | PRW3FR01       | vip-pgsql-                      | PGS     | I203rw3003,               | TST      | 10          | WMS WITRON                              | Linux     | MONITORED             |            |          |
| - Administration                     |                | PRW3FR01-<br>I203rw3003-<br>004 |         | 1203rw3004                |          |             | AUTOMATISATION                          |           |                       |            |          |
|                                      | MRBZFR1        | MRBZFR01-<br>VIP-DB             | SQL     | w203rex131,<br>w203rex132 | TST      | 2012        | EXPLOITATION,<br>SAV BAZAR<br>TECHNIQUE | Windows   | EXPLOITED             |            |          |
|                                      | COPNLFR1       | u203pn1003                      | ORA     | u203pn1003                | PRD      | 19          | PERFLOG                                 | AIX       | INVENTORIED           |            |          |
|                                      | 1 - 5 of 2351  | 1 2 3                           | 4 5     | 6 7 8                     | 9 10     | 471         | Add new instance                        | PDF       | (.pdf) V Expo         | t          |          |

### 3.2.1 Create instance, host, application

You can create a new object (application, instance, host) as follows (in the "Inventory" module) :

- Create an application : in the "Application" tab → click "Add new application"
- Create an instance : in the "Instance" tab → click "Add new instance"
- Create a host : in the "Host" tab → click "Add new host"
- Create a user : in the "User" tab → click "Add new user"

\*Note: you may create the objects via batch (see "Migration assistant" in "Administration" page)

### 3.2.2 Search instance (host, application) and display its detail

To search for one or more instances in home-page, proceed as follows :

- In the "Instance" tab: enter the search criteria ("AND" relationship is applied if several fields are entered) and then click on the "Search"
- Once the instance is found, just click on the name of the instance to see its detail (see the figure below)

| $\rightarrow$ C $=$                                                                                                    | 1                                                                                                    |                 |              | , into     | ry/READInst     | tanc      | Q         | 20           | ₹⁄≡        |          |
|----------------------------------------------------------------------------------------------------|----------------------------------------------------------------------------------------------------|-----------------|--------------|------------|-----------------|-----------|-----------|--------------|------------|----------|
| ***                                                                                                    |                                                                                                    |                 |              | Con        | nected user: fr | ex\a      | dministr  | ator (role A | ADM)       | © Lo     |
| nventory > Instance > pjs                                                                                                    | por1                                                                                                    |                 |              |            |                 |           |           |              |            |          |
|                                                                                                    |                                                                                                    |                 |              |            |                 |           |           |              |            |          |
| General Activity                                                                                                    | reporting Perf                                                                                                  | istory          | DB (TS) list | F          | S list          | Maintena  | ince jobs |              | Occured er | rrors    |
| Modify Delete Clear metr                                                                                                    | Show dom conf                                                                                                   | Put to exploit  | Deploy ssh   | key Deploy | scrint Sched    | ule job 1 | Modify o  | s-profile    | Collect    | metric   |
| Modily Doloto Otodi Mod                                                                                                    | o onon upril.com                                                                                                | T UL LO GADIOIL | Dopioy sorr  | ney Depioy | Script Script   |           | clouily o | oprome       | CONCLET    | incours. |
|                                                                                                    |                                                                                                    |                 |              |            |                 |           |           |              |            |          |
|                                                                                                    |                                                                                                    |                 |              |            |                 |           |           |              |            |          |
| /9 - Instance attributes (fjreq                                                                                                    | uired; []updated by m                                                                                           | etrology)       |              |            |                 |           |           |              |            |          |
| /9 - Instance attributes (f)req                                                                                                    | uired; ①updated by m                                                                                            | trology)        |              |            |                 |           |           |              |            |          |
| /9 - Instance attributes (fireq<br>Instance name*<br>Virtual host*                                                                                                    | uired; (Jupdated by m<br>pjsxx1                                                                                 | trology)        |              |            |                 |           |           |              |            |          |
| /9 - Instance attributes (fireq<br>Instance name*<br>Virtual host*<br>DBMS type*                                                                                             | uired; []updated by m<br>pjsxx1<br>1000pjs101<br>PGS                                                            | etrology)       |              |            |                 |           |           |              |            |          |
| /9 - Instance attributes (fireq<br>Instance name*<br>Virtual host*<br>DBMS type*<br>Status                                                                                   | uired; []updated by m<br>pjsxx1<br>1000pjs101<br>PGS<br>EXPLOITED                                               | etrology)       |              |            |                 |           |           |              |            |          |
| /9 - Instance attributes (fireq<br>Instance name*<br>Virtual host*<br>DBMS type*<br>Status<br>DBMS major version                                                             | uired; [Jupdated by m<br>pjsxx1<br>1000pjs101<br>PGS<br>EXPLOITED<br>9.6                                        | etrology)       |              |            |                 |           |           |              |            |          |
| /9 - Instance attributes (fireq<br>Instance name*<br>Virtual host*<br>DBMS type*<br>Status<br>DBMS major version<br>TCP port                                                 | uired; [Jupdated by m<br>pjsxx1<br>1000pjs101<br>PGS<br>EXPLOITED<br>9.6                                        | etrology)       |              |            |                 |           |           |              |            |          |
| /9 - Instance attributes (fireq<br>Instance name*<br>Virtual host*<br>DBMS type*<br>Status<br>DBMS major version<br>TCP port<br>Environment type                             | uired; []updated by m<br>pjsxx1<br>1000pjs101<br>PGS<br>EXPLOITED<br>9.6<br>PRD                                 | etrology)       |              |            |                 |           |           |              |            |          |
| /9 - Instance attributes (fireq<br>Instance name*<br>Virtual host*<br>DBMS type*<br>Status<br>DBMS major version<br>TCP port<br>Environment type<br>Description              | uired; []updated by m<br>pjsxx1<br>1000pjs101<br>PGS<br>EXPLOITED<br>9.6<br>PRD<br>Primaire en clus             | etrology)       |              |            |                 |           |           |              |            |          |
| /9 - Instance attributes (fireq<br>Instance name*<br>Virtual host*<br>DBMS type*<br>Status<br>DBMS major version<br>TCP port<br>Environment type<br>Description<br>Criticity | uired; []updated by m<br>pjsxx1<br>1000pjs101<br>PGS<br>EXPLOITED<br>9.6<br>PRD<br>Primaire en clus<br>CRITICAL | ter PCS         |              |            |                 |           |           |              |            |          |

|                                 |                                                                                            | 9    |
|---------------------------------|--------------------------------------------------------------------------------------------|------|
| <b>**</b>                       | Connected user: 1 ministrator (role ADM)                                                   | ⊕ Lo |
| /9 - Parameters for MONITORING  | (status=MONITORED or BOTH) and "Activity-reporting"                                        |      |
| DB-user (remote connection)     | postgres                                                                                   |      |
| Password                        | RAARAFEERRAAAAAAFEERR                                                                      |      |
| Stored in a password-safe       | N                                                                                          |      |
| Password-safe info              |                                                                                            |      |
| Advanced mode                   | Y                                                                                          |      |
| /9 - Parameters for EXPLOITATIO | N (status=EXPLOITED or BOTH): ເງິfor deployment; ຢູ່for job-scheduling; ຫຼືfor "dpm.conf"① |      |
| db-host is UNIX 🗊               | Y                                                                                          |      |
| os-user on db-host 🗊            | postgres                                                                                   |      |
| Installation directory ()       | /exploit/tool/dba_pgs                                                                      |      |
| Get metrology from db-host ()   | Y                                                                                          |      |
| Script-host (if CONTAINER) ()   |                                                                                            |      |
| INVENTORY-job schedule []       | 1 day                                                                                      |      |
| PERF-job schedule 2             | 5 minutes                                                                                  | ٦.   |
| ALERT-job schedule @            | 20 minutes                                                                                 |      |
| DBMS home directory (3)         | /usr/pgsql-9.6                                                                             |      |
| DBMS init file ()               | /pgsqldata_js/9.6/pg_data/postgresql.conf                                                  |      |
| DB-user (3)                     | postgres                                                                                   |      |
| Password [3]                    | *********                                                                                  |      |
| JOBLOG directory 8              |                                                                                            | ٦.   |
| METROLOGY directory @           |                                                                                            |      |
| BACKUP directory (3)            | /stor/pisxx1/nfs/dump                                                                      |      |
| DUMP directory (3)              | /stor/pjsxx1/nfs/dump                                                                      |      |
| Blackout supervision ()         | N                                                                                          |      |
| Is slave (if REPLICATION) (5)   | N                                                                                          |      |
| Cluster name (if CLUSTER) @     | clust-1000pis101-102                                                                       |      |
| Active node (if CLUSTER) @      |                                                                                            |      |
| Is in RAC (if RAC) (3)          | N                                                                                          |      |
| Job node (if RAC) (5)           |                                                                                            |      |
| DB UNIQUE NAME (if RAC) D       |                                                                                            | -    |
| Other parameters (s             | gv_dump_retention="2copy"                                                                  | 1    |

### 3.2.3 Modify or delete instance (host, application)

To modify an object, you start by searching for the object and displaying its detail. Then, we click on the "**Modify**" button to make the modification (provided that the user has the privilege on the object). Association relationships between objects (between an application and an instance, between a host and an instance) may be created during object modification.

To delete an object, the process is similar to that of modification. Deleting an object removes all of the object's association relationships with other objects.

### 3.2.4 Putting an instance in MONITORING

When an instance is added in DPM: it is in **MONITORING** mode by default. For an existing instance that is not in "**MONITORING**" mode, we start by searching for the instance and displaying its details. And then, we click on the "**Modify**" button (in the "**General**" tab):

1. Change following attributes (section "1/6 - Instance attributes" and "2/6 - Parameters for MONITORING"):

| DB-user (remote connection) | dbuser1 |
|-----------------------------|---------|
| Password                    |         |
| Stored in a password-safe   |         |
| Password-safe info          |         |
| Advanced mode               |         |

Note : you may move the cursor over the label of an attribute to get help message !

- 2. And then you click "**Confirm modifying**" button to save the parameters (normally, 10 minutes later we may view the performances metrics)
- 3. To stop the monitoring for an instance :
  - In "General" tab, you may click "Modify" button :
    - Change following attributes in section "1/6 Instance attributes" : "Status" (set to "INVENTORIED")
    - Then click "Confirm modifying" button to save the change
    - From now, the collection of metrics for the instance is stopped !

### 3.2.5 Putting an instance in **EXPLOITATION**

Putting an instance in "EXPLOITATION" mode means :

- to deploy exploitation-scripts to its db-hosts (or script-host for DB on Cloud)
- to schedule 3 cyclic-jobs (INVENTORY, PERF, ALERT) to do monitoring locally on db-host
- script-executions generate some metrics (metrology) in form of text-file on db-host (eg: BACKUP script will generate backup-size and backup-status as metrics)
- there is a cyclic-job (DPM GET METRO) on website-host which will retrieve the metrology from the db-hosts

To do that, you first search the instance and then display its detail. In "General" tab, you may click "Modify" button :

#### 1. Change following attributes (section "1/6 - Instance attributes" and "3/6 - Parameters for EXPLOITATION"):

### For all cases (standalone/os-cluster/RAC/Container/Cloud)

- "Status" (set to **EXPLOITED** or **BOTH**)
- "db-host is UNIX"
- "os-user on db-host"
- o "Installation directory"
- $\circ$  "Get metro from db-host" (set to Y)
- "DBMS home directory"
- "DBMS major version"
- "DBMS init file"
- o "TCP port" (if different from the default. Default: 5432 for PostgreSQL, 1521 for Oracle, etc)
- o "DB-user"
- o "Password"
- And more (eg: "BACKUP directory", "DUMP directory", "JOBLOG directory", etc)

Note : you may move the cursor over the label of an attribute to get help message !

### For OS-cluster

- "Cluster name (if CLUSTER)"
- "Active node (if CLUSTER)": node running the instance. The BACKUP or DUMP scripts may be scheduled on each node of cluster, but only the scripts on this node will actually do BACKUP or DUMP (useful if your enterprise-scheduler cannot schedule job on a VIP)

### For ORACLE-RAC

- "Cluster name (if CLUSTER)"
- "Is in RAC (if RAC)"
- "DB\_UNIQUE\_NAME (if RAC)"
- "Job node (if RAC)" : node dedicated to launching scripts. The BACKUP or DUMP scripts may be scheduled on each node of the RAC, but only the scripts on this dedicated node will actually do BACKUP or DUMP

### For Container or Cloud

- "Script-host (if CONTAINER)" (set to **dedicated-host** to deploy and run scripts)
- 2. And then you click "Confirm modifying" button to save changes
- 3. Search the instance and display its detail page once again :
  - In "General" tab, click "Put to exploit" button. This button does the operations below:
    - to deploy SSH key to UNIX db-hosts (or script-host): password is asked for "os-user on db-host"
    - to deploy exploitation-scripts to db-host (ou script-host):
      - this operation updates "dpm.conf" too (section "[GLOBAL]", section "[instance\_name]")
      - it's possible to undo the deployment (please see undo\_last\_upgrade.sh)
    - to schedule 3 scripts (INVETORY, PERF, ALERT) on db-host (**crontab** for UNIX and **Task-Scheduler** for Windows) to do monitoring locally on db-hosts
    - to modify os-profiles (eg: \$HOME/.bash\_profile, \$HOME/.bashrc) for UNIX db-hosts
    - to run INVENTORY and PERF script and transfer **metrology** to website DB (this information allows to create/update the instance and the associated host)

### Note:

- Each of above operations may be done individually, there is corresponding button for each operation in the webpage (eg: "**Deploy script**" button)
- Above operations may be doned manually (see section «manual deployment for exploitation scripts»)
- 4. To stop the exploitation for an instance :

In "General" tab, you may click "Modify" button :

- Change following attributes (in section "1/6 Instance attributes"): "Status" (set to "INVENTORIED")
- Then click "Confirm modifying" button to save the change
- From now, instance metrology is no longer retrieved to website. But you should remove manually some action done by "**Put to exploit**" on db-host (eg: removing 3 scheduled jobs) !

### 3.2.6 Instance MONITORING mechanism

### 1. Schema for MONITORING

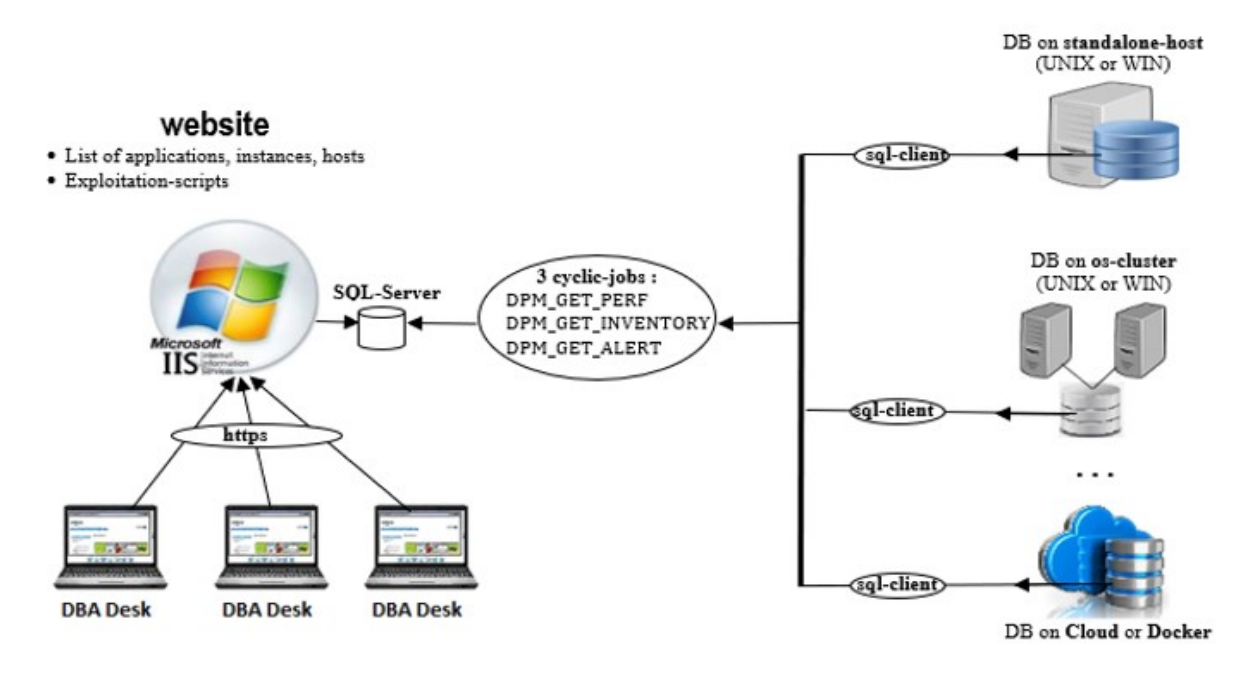

### 2. The 3 cyclic jobs

The metrics for the instance will be collected remotely by **website** via 3 cyclic-jobs in **Task-Scheduler** on website-host (created during DPM installation):

- **DPM\_GET\_PERF** (hit-ratio, blocked-sessions, transactions, slowest SQL-query-text, etc)
- **DPM\_GET\_INVENTORY** (instance info, DB volumetry, etc)
- **DPM\_GET\_ALERT** (alerting about instance status, space usage in DB, etc)

### 3.2.7 Instance EXPLOITATION mechanism

### 1. Schema for EXPLOITATION

For each instance with status "EXPLOITED", the following things are done :

- a. The exploitation-scripts are deployed to its db-hosts (or script-host for DB hosted on Cloud)
- b. The scripts are executed on db-host (by crontab/Task-Scheduler, by enterprise-scheduler or by DBA manually), these executions generate metric files (**metrology**)
- c. Usually, 3 scripts for monitoring are scheduled automatically on db-hosts (or script-host) while script-deployment (or manual script-installation). So, if an instance whose status is "EXPLOITED", then it is also "MONITORED" (CPU/RAM/FS info is collected too) !
- d. The metrology-files are retrieved by a job on website-host (job DPM GET METRO)

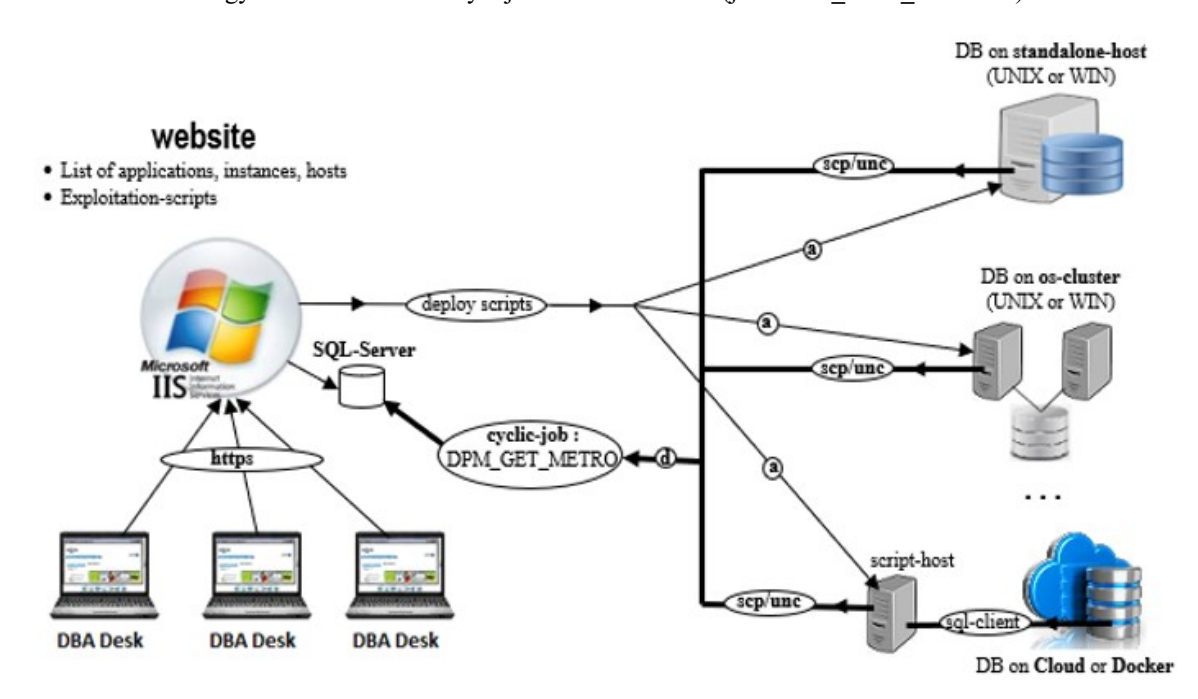

#### 2. Method for retrieving metrology from db-hosts

website connects regularly (every 10 minutes) to the db-hosts to retrieve the metrology files via scp for UNIX and UNC for WINDOWS. Once retrieved, the contents of metrology files are integrated into DB of the website (webdb).

This process is done by a job in "Task Scheduler" ("DPM\_GET\_METRO" created during installation) : powershell <dpm\_dir>\bin\get\_metro.ps1

#### 3. Method to access UNIX db-host

The website uses SSH (ssh and scp) to access UNIX host in order to:

• Deploy DB exploitation-scripts, retrieve metrology files, etc.

There are 2 ways to generating SSH keys (2nd should be done just after installing DPM) :

- You can use existing «<dpm dir>\conf\pub.ssh» and «<dpm dir>\conf\private.ssh»
- Or you can generate new keys by running "<dpm\_dir>\ThirdParty\Putty\puttygen.exe" (and choose "SSH-2 RSA" for "Type of key"):
  - Save the generated public key in file "<dpm dir>\conf\pub.ssh"
  - Save the generated private key in file "<dpm\_dir>\conf\private.ssh"

#### 4. Method to access WINDOWS db-host

The **website** uses **WinRM** to access remote WINDOWS hosts, and UNC to access remote directory. It is sufficient if the AD account exists on the remote host to get UNC access. To check if you can access drive C of the remote host "remote\_host1": dir \\remote host1\c\$

Note : On Windows db-host, you may activate WinRM by: winrm quickconfig

### 3.2.8 Manual deployment of exploitation-scripts to UNIX

It may happen that you have to install manually the exploitation-scripts on an isolated host (eg: the db-host is in **DMZ** that **website** doesn't have access). In what follows, you take an instance PostgreSQL as example, the other types DBMS can be managed in a similar way !

### **Description**

- There are in all a dozen scripts in **BASH**; each script covers a functional need (**BACKUP, RESTORE, DUMP, IMPORT, STAT, REORG, PERF, ALERT, INVENTORY**, etc.)
- Scripts can work with various PostgreSQL versions (13/12/11/10/9.x) by setting a config-file (dpm.conf)
- Each execution of a script generates a **log file** (timestamped), and the script purges these **log** files with a default retention period of 7 days (configurable)
- Exploitation-scripts can work alone without the implementation of website

#### Prerequisites for running scripts

| Prerequisite | Description                                                   |
|--------------|---------------------------------------------------------------|
| Disk space   | 1MB for scripts and 50MB for log-files per instance           |
| Command UNIX | bc, openssl (to check if openssl is installed: which openssl) |

1. Installation (or upgrade) of exploitation-scripts :

- Transfer scripts (from <dpm\_dir>\dba\_script\pgs\_unix or www.DatabaseParkManager.com) to db-host (eg: to «/tmp/pgs\_unix»)
- Install (or upgrade) the scripts in a directory «eg: /home/postgres/dba\_pgs»: sh /tmp/pgs\_unix/install.sh -d /home/postgres/dba\_pgs
- To uninstall an installation, simply delete the directory: rm -r /home/postgres/dba\_pgs

#### 2. Configuration:

In «/home/postgres/dba\_pgs/dpm.conf», the information is divided into 2 parts:

**Part-1** → **General settings** (applicable for all instances on the db-host):

[GLOBAL] gv\_rc\_err="12" gv\_encryption\_key="yyyymmdd"

### **Part-2** $\rightarrow$ **Each instance settings** (eg: parameter gv\_joblog\_retention is redefined) :

[INST1] gv\_dbms\_home="/usr/pgsql-9.6" gv\_dbms\_version="9.6" gv\_config\_file="/INST1/data/postgresql.conf" gv\_backup\_dir="/INST1/backup" gv\_dump\_dir="/INST1/backup" gv\_login="postgres" gv\_passwd="nq6N3UrfZwWrvXQepOyJ3K4M/zAeJTIpq7dizEmknpQ" gv\_joblog\_retention="21"

\* <u>to encrypt and decrypt password</u> Encrypt → crypo.sh -s "password" Decrypt → crypo.sh -d Y -s "encrypted\_password"

3. Examples for script-executions (the syntax for all scripts are similar, please see "README.txt" for more info) :

- to show script syntax and documentation: pgs\_perf.sh -h
- to run script en simulation-mode (no real execution): pgs\_perf.sh -i INST1 -simu Y
  - to run script :

pgs\_perf.sh -i INST1

4. List of exploitation-scripts:

| Script           | Description                                                             |
|------------------|-------------------------------------------------------------------------|
| pgs_backup.sh    | Physical backup (pg_basebackup) of an PostgreSQL instance               |
| pgs_restore.sh   | Restoring from the physical backup obtained via pgs_backup.sh           |
| pgs_dump.sh      | Logical backup (pg_dump) : script may do BACKUP with parallel jobs      |
| pgs_import.sh    | Import ( <b>pg_restore</b> ) from a dump done by pgs_dump.sh            |
| pgs_stat.sh      | Update statistics for tables in DB                                      |
| pgs_reorg.sh     | Do various VACUUM and REINDEX with parallel jobs                        |
| pgs_send2tape.sh | Send backups (physical and dump) to tapes (NetBackup,TSM, hdps, etc.)   |
| pgs_manage.sh    | start/stop/clean/status an instance                                     |
| pgs_reboot.sh    | Script to stop or restart all instances when rebooting the host         |
| pgs_perf.sh      | Collection of performance indicators and the slowest sql-query's text:  |
|                  | Hitratio, CPU usage rate, RAM usage rate                                |
|                  | <ul> <li>Number of all sessions, number of active sessions</li> </ul>   |
|                  | • Number of blocked sessions, number of sessions with transaction,      |
|                  | Slowest sql-query's text (at collection time)                           |
| pgs_inventory.sh | Collecting inventory information (FS, tablespace, INSTANCE)             |
| pgs_alert.sh     | Supervision for an instance with a return code (configurable):          |
|                  | $0 \rightarrow OK; 1 \rightarrow WARNING; 2 \rightarrow CRITICAL$       |
|                  | Monitored info :                                                        |
|                  | • Instance status, Errors in DBMS logfile, FS                           |
|                  | • Blocked session (blocked for a given duration)                        |
|                  | • Very slow SQL query (duration > 1 day)                                |
|                  | • Replication issue (from the standby instance)                         |
|                  | Note:                                                                   |
|                  | This script can be used by third party monitoring tools (TIVOLI,ZABBIX) |

5. Configure **bash** (or **ksh**) to obtain an optimized work environment:

To facilitate the exploitation of DB environments, you can configure the 2 files below:

- For **bash** → **\$HOME**/.**bash\_profile** and **\$HOME**/.**bashrc**
- For ksh → \$HOME/.profile and \$HOME/.kshrc

You proceed as follows (under os-account "postgres"):

- Add the line below at the end of the file \$HOME/.bash\_profile : export DPM\_HOME=/home/postgres/dba\_pgs; if [ -f \$DPM\_HOME/os.profile ]; then . \$DPM\_HOME/os.profile; fi
- Add the line below at the end of the file **\$HOME/.bashrc**: if [ -f /home/postgres/dba pgs/os.bashrc ]; then . /home/postgres/dba pgs/os.bashrc; fi
- Disconnect and reconnect from the **PUTTY** console, and you should get the screen below:

```
_____
   1. useful commands:
        si [instance] : to set an instance to work with
        gi
                    : to get current instance info
        ct
                    : to connect to current instance
        li
                    : to list instances on this host
   2. declared instances (in /home/postgres/dba_pgs/dpm.conf):
        INST1
        INST2
                    _____
si \rightarrow to choose an PostgreSQL instance to work :
     postgres@mach1[]:/home/postgres> si
     Available instances:
      1) INST1
      2) INST2
     Your choice (ctrl+c to abort): 1
```

gi → to display the information of the chosen instance (current instance):
 postgres@mach1[INST1]:/home/postgres> gi
 Instance: INST1 (status: UP)
 Port: 5432 on mach1
 ···
ct → to connect to the current instance with psql:
 postgres@mach1[INST1]:/home/postgres> ct
 You are under "psql" command connecting to INST1
 postgres>

6. To uninstall an installation: simply delete the installation-directory

### **3.2.9** Manual deployment of exploitation-scripts to WINDOWS

### **Description**

- There are about 10 **powershell** scripts running in various WINDOWS versions; each script covers a functional need (BACKUP, RESTORE, DUMP, IMPORT, STAT, PERF, INVENTORY, ALERT, etc.)
- Scripts can work with different DBMS versions by setting a config-file (dpm.conf)
- Each execution of a script generates a log file (timestamped), and the script purges these log files with a default retention period of 7 days (configurable)
- Exploitation-scripts can work alone without the implementation of the website

### Prerequisites for running scripts

| Prerequisite | Description                                                                    |
|--------------|--------------------------------------------------------------------------------|
| Disk space   | 1MB for scripts and 50MB for log-files per instance                            |
| OS           | Windows-7 and Windows-Server 2008 or higher                                    |
| POWERSHELL   | POWERSHELL 2.0 (WINDOWS-7, WINDOWS-SERVER 2008 or higher should already be OK) |

1. Installation (or upgrade) of exploitation-scripts for PostgreSQL:

- Transfer scripts (from <dpm\_dir>\dba\_script\pgs\_win or <u>www.DatabaseParkManager.com</u>) to DB host (eg: in "c:\temp\pgs\_win")
- Install (or upgrade) scripts in "c:\dba\_pgs" : powershell c:\temp\pgs\_win\install.ps1 -d c:\dba\_pgs

#### Note

If you encounter any problem while running a script in POWERSHELL, it may be a privilege issue. In this case, you can set the right privilege as follows (launch **powershell** under DOS): Set-ExecutionPolicy RemoteSigned

### 2. Configuration:

In "c:\dba\_pgs\dpm.conf", the information is divided into 2 parts :

**Part-1**  $\rightarrow$  General settings (applicable for all instances on the db-host):

[GLOBAL] gv\_rc\_err="12" gv\_encryption\_key="yyyymmdd"

**Part-2** → Each instance settings (parameter **gv\_joblog\_retention** is redefined):

[INST1]

gv dbms home="c:\Program Files\PostgreSQL\9.6"

- gv dbms version="9.6"
- gv backup dir="d:\INST1\backup"
- gv dump dir="d:\INST1\backup"
- gv\_login="postgres"
- gv\_passwd="nq6N3UrfZwWrvXQepOyJ3K4M/zAeJTIpq7dizEmknpQ"
- gv\_joblog\_retention="21"

• to encrypt and decrypt password:

Encryp → powershell crypo.ps1 -s "password" Decrypt → powershell crypo.ps1 -d Y -s "encrypted\_password"

- 3. Examples for script-executions (for syntax, please see "**README.txt**" for more info) :
  - to show script syntax and documentation:
- powershell pgs\_perf.ps1 -h
- to run script en simulation-mode (no real execution):

powershell pgs\_perf.ps1 -i INST1 -simu Y powershell pgs perf.ps1 -i INST1

- 4. Inventory of exploitation-scripts: see "List of scripts" for UNIX above
- 5. To uninstall an installation: simply delete the installation-directory

### 3.2.10 Scheduling exploitation-scripts

to run script :

•

### 1. For a UNIX host

Once the exploitation-scripts are deployed on the db-host (automatically or manually), they can be scheduled with a dedicated os-account (eg: schedule\_osuser) using SUDO mechanism by adding following line to "/etc/sudoers" (os-account for PostgreSQL-installation is postgres here):

schedule\_osuser ALL=(postgres) NOPASSWD: /home/postgres/dba\_pgs/pgs\_backup.sh

Below is an example of exploitation-job scheduling (under "schedule\_osuser") :

| Job                 | Command-line                                        | Schedule          |
|---------------------|-----------------------------------------------------|-------------------|
| BACKUP full         | sudo -u postgres …/pgs_backup.sh -i <inst></inst>   | Sunday at 10 PM   |
| BACKUP WAL          | sudo -u postgres/pgs_backup_wal.sh -i <inst></inst> | Every 60 minutes  |
| (for PITR recovery) | -ArchDir dir                                        |                   |
| DUMP full           | sudo -u postgres …/pgs_dump.sh -i <inst></inst>     | Each day at 11 PM |
| UPDATE-STAT         | sudo -u postgres/pgs_stat.sh -i <inst></inst>       | Sunday at 2 AM    |
| SEND2TAPE           | sudo -u postgres/pgs_send2tape.sh -i <inst></inst>  | Chained to BACKUP |
| REORG               | sudo -u postgres …/pgs_reorg.sh -i <inst></inst>    | Saterday at 5 AM  |

Note

• Schedule for other DBMS (MySQL, Oracle, etc) can be done in a similar way for PostgreSQL

#### 2. For a WINDOWS host

| Job                 | Command-line                                   | Schedule          |
|---------------------|------------------------------------------------|-------------------|
| BACKUP full         | powershell\pgs_backup.ps1 -i <inst></inst>     | Sunday at 10 PM   |
| BACKUP WAL          | powershell\pgs_backup_wal.ps1 -i <inst></inst> | Every 60 minutes  |
| (for PITR recovery) | -ArchDir dir                                   |                   |
| DUMP full           | powershell\pgs_dump.ps1 -i <inst></inst>       | Each day at 11 PM |
| UPDATE-STAT         | powershell\pgs_stat.ps1 -i <inst></inst>       | Sunday at 2 AM    |
| SEND2TAPE           | powershell\pgs_send2tape.ps1 -i <inst></inst>  | Chained to BACKUP |

### 3.2.11 Visualizing collected metrics of an instance

To view the information collected from a DBMS environment (instance), you start by searching for the instance and displaying the detail of the instance.

In the "Instance detail" page, there are several tabs :

● Perf indicator → history of performance indicators and slow SQL queries (via xxx\_perf.sh)

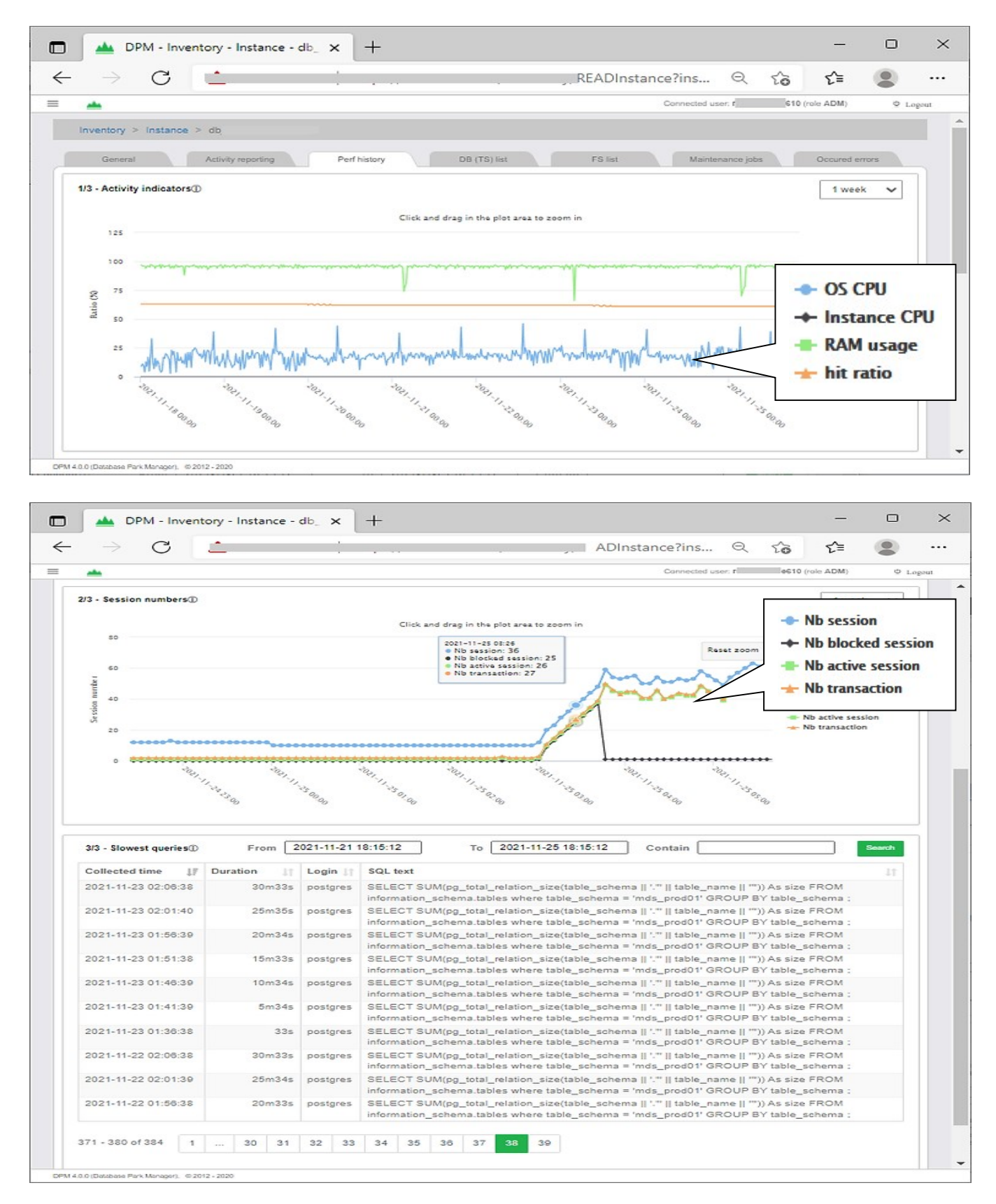

- DB List
- FS list
- Maintenance jobs
- Occured errors
- → history of database disk volumes (via pgs\_inventory.sh)
- → history of FS disk volumes (via pgs\_inventory.sh)
- → list of scheduled exploitation-scripts
- → history of alerts arriving on the instance (via pgs\_alert.sh)

### 3.2.12 Troubleshoot an instance

If there is a performance problem on an instance, you can display DB real-time information to find the root-cause of the issue. To do this, you search the instance and display its detail, and then go to the tab "Activity reporting".

Here, the reports are organized into groups according to the topics:

- 1) **Instance**  $\rightarrow$  configuration and parameter of the instance
- 2) Session  $\rightarrow$  information in current connections to the instance (running queries, blocked sessions)
- 3) **Performance-tunning**  $\rightarrow$  find slow queries and their execution plans in the cache
- 4) Security  $\rightarrow$  DB users, profiles, roles, login-triggers
- 5) Storage  $\rightarrow$  information about tablespaces, datafiles
- 6) **Table**  $\rightarrow$  information about tables (size, constraints, FK, statistics, triggers)
- 7) Index  $\rightarrow$  information about indexes (size, statistics)
- 8) **KPI**  $\rightarrow$  key performance indicators

### Note

In order to view the activity reports, the following tasks must already be done:

- "DB-user (remote conn.)" and its "Password" given in "General" tab (section "2/9 Instance attributes")
- DBMS client is installed on website-host (the sql-client command is in PATH variable)

| DPM - Inventory -                                                                                                    | Instance - db_ × +                                                                                                    |                                                                                                    |                                                                                                    |                                                                                                    | -                                                                                          | 0                                          | х   |
|----------------------------------------------------------------------------------------------------|----------------------------------------------------------------------------------------------------|----------------------------------------------------------------------------------------------------|----------------------------------------------------------------------------------------------------|----------------------------------------------------------------------------------------------------|--------------------------------------------------------------------------------------------|--------------------------------------------|-----|
| $\leftarrow$ $\rightarrow$ C $\models$                                                                                                    |                                                                                                    |                                                                                                    | _ p_prod01&host                                                                                                    | Q 6                                                                                                    | 5⁄≣                                                                                        |                                            |     |
| =                                                                                                    |                                                                                                    |                                                                                                    | Connected user:                                                                                                    | 05e610 (role                                                                                                    | ADM)                                                                                       | © Log                                      | sat |
| Inventory > Instance ><br>General<br>- Instance General info() Parameters () - Session<br>Running queries () Blocked sessions () All sessions () Locks() Transactions () - Performance tuning Caches () Hit-ratio () - Database All databases() - Replication info () - Database All databases() - Replication info () - Database All databases() - Replication info () - Storage Directories() Tablespaces () - Table All tables () Storage Directories() Storage Directories() Storage Circetories() - Table All tables () Storage Directories() - Table All tables () Storage Directories() - Table All tables () Storage Directories() - Table All tables () Storage Circetories() - Table All tables () - Storage Directories() - Table All tables () - Storage Directories() - Table All indexes () - Storage Directories() - Storage Directories() - Key perfindicator KPI check result() DPM400(Database Park Mercyer), 02012 | dbprod01 Activity reporting           Duration (second)*   3           6             6             6             1             1             0             (6 zows) | fhistory DB (TS) list<br>FID) 1<br>6791   SELECT - FROM QRT2_LOCKS WHERE SC<br>6818   SELECT - FROM QRT2_LOCKS WHERE SC<br>8358   SELECT - FROM QRT2_LOCKS WHERE SC<br>6316   SELECT - FROM QRT2_LOCKS WHERE SC<br>6316   SELECT - FROM QRT2_LOCKS WHERE SC<br>9764   select contextmap0mappingId as | FS list Maintenance jo<br>MED_NAME = 'jSFNClusteredScheduler' AN<br>MED_NAME = 'JSFNClusteredScheduler' AN<br>MED_NAME = 'JSFNClusteredScheduler' AN<br>MED_NAME = 'JSFNClusteredScheduler' AN<br>MED_NAME = 'JSFNClusteredScheduler' AN<br>mappingIl_8_, contextmap0CONTEXT_ID | D LOCK_NAME = :<br>D LOCK_NAME = :<br>D LOCK_NAME = :<br>D LOCK_NAME = :<br>D LOCK_NAME = :<br>D LOCK_NAME = :<br>CONTEXT_2_8 | coured error<br>1 FOR UPE<br>1 FOR UPE<br>1 FOR UPE<br>1 FOR UPE<br>1 FOR UPE<br>2 context | ATE<br>ATE<br>ATE<br>ATE<br>ATE<br>MAPOKST |     |

## 3.3 «Supervision» module

You can view all the alerts and errors of the exploitation-scripts (Go to **home-page**  $\rightarrow$  "Alerts"):

| boose module                        | Supervision  |        | Homo   |               | Alorte                                                     |                     |     |          |  |  |  |
|-------------------------------------|--------------|--------|--------|---------------|------------------------------------------------------------|---------------------|-----|----------|--|--|--|
| 10030 110000                        |              |        | TIUTIC | Supervision > | AICITS                                                     |                     |     |          |  |  |  |
| Alerts                              | Morning che  | ck     |        |               |                                                            |                     |     |          |  |  |  |
| DBMS                                | Host         | Insta  | ance   |               |                                                            |                     |     |          |  |  |  |
| All 🗸                               | реу          |        |        | Sear          | ch                                                         |                     |     |          |  |  |  |
|                                     |              |        |        |               |                                                            |                     |     |          |  |  |  |
| 1/2 - Alerts di                     | uring last ① |        |        |               |                                                            |                     | 1   | hour ~   |  |  |  |
| 1/2 - Alerts during last @ 1 hour v |              |        |        |               |                                                            |                     |     |          |  |  |  |
| Instance 👔                          | VirtHost     | DBMS 👔 | Env 💵  | Host 🕼        | Alert message                                              | Time 🗍              | DBA | lt       |  |  |  |
| OPEYFR1                             | u203pey001   | ORA    | PRD    | u203pey001    | [Total of alerts] : 1 #@#[ALERT-                           | 2019-09-10 09:40:05 |     | _Bdd_Bdd |  |  |  |
|                                     |              |        |        |               | WARNING]: Freespace in<br>tablespace TEMP 1% <= 1%         |                     |     |          |  |  |  |
|                                     |              |        |        |               | (warning threshold)!                                       |                     |     |          |  |  |  |
| OPEYFR1                             | u203pey001   | ORA    | PRD    | u203pey001    | [Total of alerts] : 1 #@#[ALERT-<br>WARNING]: Freespace in | 2019-09-10 09:20:04 |     | _Bdd_Bdd |  |  |  |
|                                     |              |        |        |               | tablespace TEMP 1% <= 1%                                   |                     |     |          |  |  |  |
|                                     |              |        |        |               | (warning threshold)!                                       |                     |     |          |  |  |  |
|                                     |              |        |        |               |                                                            |                     |     |          |  |  |  |

You can view the result of the "Morning-check" (Go to home-page  $\rightarrow$  "Mrorning check") :

| 1                                                       | ex001/superv               | vision/#Morning                                         |             |        | C Q         | Search |                   |       | ☆ 自   | +      | î  | Languages |
|---------------------------------------------------------|----------------------------|---------------------------------------------------------|-------------|--------|-------------|--------|-------------------|-------|-------|--------|----|-----------|
| Alerts                                                  | Morning                    | check                                                   |             |        |             |        |                   |       |       |        |    |           |
|                                                         |                            |                                                         |             |        |             |        |                   |       |       |        |    |           |
| Check time DB                                           |                            | N Search                                                |             |        |             |        |                   |       |       |        |    |           |
|                                                         |                            | Search                                                  |             |        |             |        |                   |       |       |        |    |           |
|                                                         |                            |                                                         |             |        |             |        | <b></b>           |       |       |        |    |           |
|                                                         |                            |                                                         |             |        |             |        | PDF (             | .pdf) | Expo  | rt All |    |           |
|                                                         |                            |                                                         |             |        |             |        |                   |       |       |        |    |           |
| 1/3 - Inaccessi                                         | ble instand                | ces ()                                                  |             |        |             |        |                   |       |       |        |    |           |
|                                                         |                            |                                                         |             |        |             |        |                   |       |       |        |    |           |
| Instance                                                | ţ                          | VirtHost                                                | 11          | DBMS   | 11          | Env    | 11                | DBA   |       |        |    | 11        |
| uwqxx1                                                  |                            | 1000uwq001                                              |             | MYS    |             | DEV    |                   |       | Bdd_B | dd     |    |           |
|                                                         |                            |                                                         |             |        |             |        |                   |       |       |        |    |           |
| 1 - 1 of 1                                              | PDF                        | - (.pdf) Y Export                                       | £           |        |             |        |                   |       |       |        |    |           |
|                                                         |                            |                                                         |             |        |             |        |                   |       |       |        |    |           |
|                                                         |                            |                                                         |             |        |             |        |                   |       |       |        |    |           |
|                                                         |                            |                                                         |             |        |             |        |                   |       |       |        |    |           |
| 2/3 - PROD ins                                          | tances in t                | blackout ©                                              |             |        |             |        |                   |       |       |        |    |           |
| 2/3 - PROD ins                                          | tances in t                | blackout Ø                                              |             |        |             |        |                   |       |       |        |    |           |
| 2/3 - PROD ins                                          | tances in t                | blackout @                                              |             |        |             |        |                   |       |       |        |    |           |
| 2/3 - PROD ins                                          | tances in t                | olackout Ø                                              |             |        |             |        |                   |       |       |        |    |           |
| 2/3 - PROD ins                                          | tances in t                | blackout Ø                                              |             | ave) @ |             |        |                   |       |       |        |    |           |
| 2/3 - PROD ins<br>                                      | tances in t                | blackout ©<br>hout backup (durir                        | ng last 8 d | ays) O |             |        |                   |       |       |        |    |           |
| 2/3 - PROD ins<br>3/3 - PROD ins<br>Instance            | tances in t<br>tances with | plackout ©<br>hout backup (durir                        | ng last 8 d | ays) Ø | DBMS        | 11     | Env               | tt    | DBA   |        |    | 11        |
| 2/3 - PROD ins<br>3/3 - PROD ins<br>Instance<br>MySQL57 | tances in t<br>tances with | blackout Ø<br>hout backup (durin<br>rtHost<br>203ptz002 | ng last 8 d | ays) Ø | DBMS<br>MYS | 11     | <b>Env</b><br>PRD | ti    | DBA   | Bdd_B  | dd | tL        |

# 3.4 «Evergreening» module

You can view the instances whose DBMS versions are no longer supported by the publishers (Go to home-page  $\rightarrow$  click on "Obsolescence"):

|     |             |              |       |            |          |                    |                    | Connected user.    | (group a               | dd_bdd, tole kolik) | o rođ |
|-----|-------------|--------------|-------|------------|----------|--------------------|--------------------|--------------------|------------------------|---------------------|-------|
| ho  | ose module: | Evergreening |       | Home >     | Evergree | aning > Obsoler    | Joence             |                    |                        |                     |       |
| 008 | solescence  | Life cycle   |       |            |          |                    |                    |                    |                        |                     |       |
| -   |             | 00110        |       |            |          |                    |                    |                    |                        |                     |       |
| 4   |             | OPA V        | GEODE |            | Plot     |                    | inscance           |                    | Rater                  |                     |       |
|     |             |              | 01001 |            | <u></u>  |                    |                    |                    |                        |                     |       |
| _   |             |              |       |            |          |                    |                    |                    |                        |                     |       |
|     |             |              |       |            |          |                    |                    |                    |                        |                     |       |
| 1   | nstance 11  | VirtHost 11  | DBMS  | Host(s)    | Env      | Major 🟦<br>version | Full 11<br>version | Expired In<br>date | Application(s)         |                     | 11    |
| C   | DEEYFR01    | u203eey001   | ORA   | u203eey001 | DEV      | 11.2               | 11.2.0.4.0         | 2015-01-31         | GEODE - GESTION        | ET TRACABILITE      |       |
| 0   | OFEYFR01    | u203fey001   | ORA   | u203fey001 | DEV      | 11.2               | 11.2.0.4.0         | 2015-01-31         | GEODE - GESTION O      | ET TRACABILITE      |       |
| ¢   | OPEYFR1     | u203pey001   | ORA   | u203pey001 | PRD      | 11.2               | 11.2.0.4.0         | 2015-01-31         | GEODE - GESTION        | ET TRACABILITE      |       |
| 0   | OPEYFR1     | u203pey021   | ORA   | u203pey021 | PRD      | 11.2               | 11.2.0.4.0         | 2015-01-31         | GEODE - GESTION POLICE | ET TRACABILITE      |       |
| 0   | DREYFR1     | u203rey001   | ORA   | u203rey001 | TST      | 11.2               | 11.2.0.4.0         | 2015-01-31         | GEODE - GESTION C      | ET TRACABILITE      |       |
| <   | DREYFR1     | u203rey021   | ORA   | u203rey021 | TST      | 11.2               | 11.2.0.4.0         | 2015-01-31         | GEODE - GESTION        | ET TRACABILITE      |       |
|     |             |              |       |            |          |                    |                    |                    | GEODE - GESTION        | ET TRACABILITE      |       |
|     |             |              |       |            |          |                    |                    |                    |                        |                     |       |

You can view the DBMS lifecycle matrix (Go to **home-page**  $\rightarrow$  click "Life cycle") :

|                      |           | F                   | G Searci                           |                     | anguage |    |
|----------------------|-----------|---------------------|------------------------------------|---------------------|---------|----|
| hoose module: Evergr | eening ~  | Home > Evergreening | > Evergreening                     |                     |         |    |
| Obsolescence L       | ife cycle |                     |                                    |                     |         |    |
|                      |           | (Your net           | Choose a file<br>w lifecycle data) | Browse No file sele | Import  |    |
| DBMS                 | 🚛 Major v | version             | 11                                 | Expired date        |         | 11 |
| MYS                  | 8         |                     |                                    | 2050-12-31          |         |    |
| MYS                  | 5.7       |                     |                                    | 2023-10-31          |         |    |
| MYS                  | 5.6       |                     |                                    | 2021-02-05          |         |    |
| MYS                  | 5.5       |                     |                                    | 2018-12-03          |         |    |
| MYS                  | 5.1       |                     |                                    | 2013-12-31          |         |    |
| MYS                  | 5.0       |                     |                                    | 2012-01-09          |         |    |
| ORA                  | 9.2       |                     |                                    | 2007-07-31          |         |    |
| ORA                  | 8.1       |                     |                                    | 2004-12-31          |         |    |
| ORA                  | 12.2      |                     |                                    | 2023-03-31          |         |    |
| ORA                  | 12.1      |                     |                                    | 2018-07-31          |         |    |
| ORA                  | 11.2      |                     |                                    | 2015-01-31          |         |    |
| ORA                  | 11.1      |                     |                                    | 2012-08-31          |         |    |
|                      | 10.0      |                     |                                    | 2010 01 31          |         |    |

# 3.5 «Licensing» module

You can view the numbers of CPUs (or CORE) or numbers of connections in the DBMS instances (Go to **home-page**  $\rightarrow$  click on "License info"):

| → C' û                            | 0           | as https://           | w203rex001/Li        | F 67 %        | ⊠ ☆       | 7 9   | Recherche                 |     |            | 0      | ی د  | >    |
|-----------------------------------|-------------|-----------------------|----------------------|---------------|-----------|-------|---------------------------|-----|------------|--------|------|------|
| L DPM                             |             |                       |                      |               | Connected | user. | nt <b>januar</b> (group 1 | Bd  | d_Bdd, rol | e ADM) | 01   | Logo |
| hoose module: Lin                 | ensing      |                       | tome > Licensing >   | License info  |           |       |                           |     |            |        |      |      |
|                                   |             |                       | inter a containing a | crossing into |           |       |                           |     |            |        |      |      |
| License info Lice                 | ense policy |                       |                      |               |           |       |                           |     |            |        |      |      |
| Env DBMS                          |             | Application           | Host                 | instanc       | 8         |       |                           |     |            |        |      |      |
| Al V Al                           | ~           |                       |                      | 1             |           | 54    | arch                      |     |            |        |      |      |
|                                   |             |                       |                      |               |           |       |                           |     |            |        |      | _    |
| 1/2 - Licenses by p               | rocessor    | To show NB of opu or  | core used            |               |           |       |                           |     |            |        |      |      |
| A.1.                              |             | uj espicites metanoes |                      |               |           |       |                           |     |            |        |      |      |
| DBMS                              | Ja Edit     | on                    |                      | 11            | NB host   | 3.1   | NB epu                    | 11  | NB core    |        | 11   |      |
| MYS                               | Com         | munity Server         |                      |               |           | 32    |                           | 141 |            |        | 141  |      |
| MYS                               | MyS         | QL Community Ser      | ver (GPL)            |               |           | з     |                           | 9   |            |        | 9    |      |
| ORA                               | Ente        | rprise Edition        |                      |               |           | 47    |                           | 140 |            |        | 140  |      |
| ORA                               | Stan        | dard Edition          |                      |               |           | 7     |                           | 13  |            |        | 13   |      |
| PGS                               | Stan        | dard                  |                      |               |           | 10    |                           | - 4 |            |        | 4    |      |
| PGS                               | Stan        | dard Edition          |                      |               |           | 75    |                           | 277 |            |        | 277  |      |
| SQL                               | Expr        | ess Edition           |                      |               |           | 1     |                           | 4   |            |        | 4    |      |
| SQL                               | Stan        | dard Edition (64-bit  | t)                   |               |           | 7     |                           | 13  |            |        | 29   |      |
| 1 - 8 of 8<br>2/2 - Licenses by u | PDF (.;     | df) V Eyen            |                      |               |           |       |                           |     |            |        |      |      |
| DBMS                              | 11          | Edition               |                      |               |           | 11    | NB connection             |     |            |        | 11   |      |
| MYS                               |             | Community Serve       | er                   |               |           |       |                           |     |            |        | 170  |      |
| MYS                               |             | MySQL Commun          | nity Server (GPL)    |               |           |       |                           |     |            |        | 122  |      |
| ORA                               |             | Enterprise Edition    | n                    |               |           |       |                           |     |            |        | 6980 |      |
|                                   |             | Standard Edition      |                      |               |           |       |                           |     |            |        | 973  |      |
| ORA                               |             |                       |                      |               |           |       |                           |     |            |        |      |      |
| PGS                               |             | Standard              |                      |               |           |       |                           |     |            |        | 63   |      |

You can view the license policies (Go to **home-page**  $\rightarrow$  click "License policy") :

|                                             |        |                                                                                                    | • •  |
|---------------------------------------------|--------|----------------------------------------------------------------------------------------------------|------|
| DPM                                         |        | Connected user: Connected user: Connected user | © Lo |
| oose module: Licensing                      | Hom    | e > Licensing > License policy                                                                                                    |      |
| License Info                                |        |                                                                                                    |      |
| 1/2 - Licenses by processor                 |        |                                                                                                    |      |
| DBMS                                        | 15     | Policy                                                                                                    | 11   |
| MeeseBB                                     |        | Ne                                                                                                    |      |
| Mysgl                                       |        | No (only support is chargeable)                                                                                                    |      |
| Oracle                                      |        | Yes (by Core)                                                                                                    |      |
| PostgreSQL                                  |        | No                                                                                                    |      |
| SQL Server                                  |        | Yes (by CPU)                                                                                                    |      |
| Sybase                                      |        | Yes (by CPU or by Host)                                                                                                    |      |
| 2/2 - Licenses by user connect              | ion Jà | Policy                                                                                                    | 11   |
| MongoDB                                     |        | No                                                                                                    |      |
|                                             |        | No (only support is chargeable)                                                                                                    |      |
| Mysql                                       |        | Yes (by named-user)                                                                                                    |      |
| Mysql<br>Oracle                             |        | No                                                                                                    |      |
| Mysql<br>Oracle<br>PostgreSQL               |        |                                                                                                    |      |
| Mysql<br>Oracle<br>PostgreSQL<br>SQL Server |        | Yes (by CAL)                                                                                                    |      |

### 3.6 **«Refresh»** module

You may need to refresh the data of a **database** (USER in oracle) of an environment (eg: DEV) by another environment (eg: PROD). **DB-Refresh** module may accomplish the task:

- Create a **refresh** for a DB in an instance with backup on db-host or from another host (eg: **original instance**)
- Modify an existing refresh which has not yet been executed
- Delete a refresh
- Note: this module may be disabled (see "Park setting" in "Administration" page) !

| → C' D       | 0 6 25      | https://w20 | 3rex001/D | BRefresh 🗉  | 80 % ***              | S ☆ Q Reci                                                                                                    | hercher 👱 🕅         | . 🖽 🛎 😈     |
|--------------|-------------|-------------|-----------|-------------|-----------------------|----------------------------------------------------------------------------------------------------|---------------------|-------------|
| 📥 ОРМ        |             |             |           |             | Connected             | user: <b>The light of the light of the light o</b> | p Bdd_Bdd, role AD  | MM) ∯ Logo  |
| Choose modul | e: Refresh  | ~           | Home > F  | Refresh     |                       |                                                                                                    |                     |             |
|              |             |             |           |             |                       |                                                                                                    |                     |             |
| Refresh In   | stance DB n | ame Created | by        | Status      |                       |                                                                                                    |                     |             |
|              |             |             |           | AI          | <ul> <li>s</li> </ul> | earch                                                                                                    |                     |             |
|              |             |             |           |             |                       |                                                                                                    |                     |             |
|              |             |             |           |             |                       |                                                                                                    |                     |             |
| Refresh 11   | Instance 11 | VirtHost    | DBMS IT   | DB          | Created by            | Schedule time                                                                                                    | Execution end       | Status 11   |
| RF00000072   | OEEYFR01    | u203eey001  | ORA       | SEEYFR4     |                       | IMMEDIATE                                                                                                    | 2020-11-27 13:11:32 | EXEC_OK     |
| RF00000071   | OEEYFR01    | u203eey001  | ORA       | SUEYFR1     |                       | IMMEDIATE                                                                                                    | 2020-11-26 18:10:54 | EXEC_OK     |
| RF00000070   | ORXQFR1     | u203rxq001  | ORA       | AUTOMIC_UP1 |                       | IMMEDIATE                                                                                                    | 2020-11-26 09:50:42 | EXEC_OK     |
| RF00000069   | OETTFR01    | u203ett021  | ORA       | PSS         |                       | IMMEDIATE                                                                                                    | 2020-11-24 16:54:31 | EXEC_FAILED |
| RF0000068    | ORXQFR1     | u203rxq001  | ORA       | AUTOMIC_UP1 |                       | IMMEDIATE                                                                                                    | 2020-11-16 12:00:34 | EXEC_OK     |
| RF0000067    | PGS5432     | 1203662001  | PGS       | db1         |                       | IMMEDIATE                                                                                                    | 2020-10-22 11:17:50 | EXEC_FAILED |
| RF0000066    | PGS5432     | 1203bb2001  | PGS       | ppjsxx01    |                       | IMMEDIATE                                                                                                    | 2020-10-22 10:06:49 | EXEC_FAILED |
| RF00000085   | OREYFR1     | u203rey021  | ORA       | SREYFR1     |                       | IMMEDIATE                                                                                                    | 2020-10-12 11:42:24 | EXEC_OK     |
| RF0000063    | OPGLFR2     | u203psy042  | ORA       | PULSE       | teres ()              | IMMEDIATE                                                                                                    | 2020-10-07 12:46:00 | EXEC_OK     |
| RF0000062    | OPGLFR2     | u203psy042  | ORA       | PRODAVAL    | Statistics            | 2020-10-07 12:35                                                                                                    | 2020-10-07 12:41:35 | EXEC_OK     |
|              |             |             |           |             |                       |                                                                                                    |                     |             |

### 3.7 **«Delivery»** module

You can manage the deliveries of the SQL scripts (usually corresponding to DB-CHANGE) in this module:

- Create a **delivery** for an instace with a list of SQL scripts (accessible from your desktop)
- Modify an existing **delivery** which has not yet been executed
- Delete a delivery
- Note: this module may be disabled (see "Park setting" in "Administration" page) !

| PM             | Connected    | l user: e\yl   | huang (group  | _Bdd_Bdd, r | ole ADM)            |                        |                         | ტ Logout     |
|----------------|--------------|----------------|---------------|-------------|---------------------|------------------------|-------------------------|--------------|
| hoose module   | e: Delivery  | ~              | Home > De     | elivery     |                     |                        |                         |              |
| elivery Inst   | ance Modifie | d by           | Status<br>All | ∽ Sear      | ch                  |                        |                         |              |
| ↓1<br>Delivery | Instance     | ↓1<br>VirtHost | DBMS          | Modified II | Schedule 11<br>time | Execution 11<br>start  | Duration 11<br>(second) | L1<br>Status |
| DL00000239     | OPTTFR1      | u203ptt021     | ORA           | Bdd_Bdd     |                     | 2019-08-26<br>12:53:04 | 6                       | EXEC_OK      |
| DL00000238     | OPTTFR1      | u203ptt021     | ORA           | Bdd_Bdd     |                     | 2019-08-06<br>15:16:03 | 2                       | EXEC_OK      |
| DL00000237     | OPTTFR1      | u203ptt021     | ORA           | \yhuang     |                     | 2019-07-30<br>15:42:04 | 8                       | EXEC_OK      |
|                |              |                |               |             |                     |                        |                         |              |

### 3.8 «Administration» module

In this module:

- 1. You can view website activity logs (go to "Administration"  $\rightarrow$  click "Activity log" tab) :
  - All user LogIn/LogOut (succeeded or failed)
  - All changes for instance, hosts, application, users

|                          |         |               | ininit = iogs/tac | ne-tablecogre    | Djecthame-oty    | pe o             |            |           |            |                                                                                                    |                                                                                                    | -    |     |
|--------------------------|---------|---------------|-------------------|------------------|------------------|------------------|------------|-----------|------------|----------------------------------------------------------------------------------------------------|----------------------------------------------------------------------------------------------------|------|-----|
| 📥 DPM                    |         |               |                   |                  | Connected u      | ser. <b>Ferm</b> | liptica in | group 📾   | Bdd_B      | dd, role AD                                                                                                    | M)                                                                                                    | ₫ La | 090 |
| Choose module: Administr | ation   | - H           | ome > Admini      | stration > Activ | vity log         |                  |            |           |            |                                                                                                    |                                                                                                    |      |     |
| Activity log Park se     | tting   | Mig. assistan | t Passwor         | d coding         |                  |                  |            |           |            |                                                                                                    |                                                                                                    |      |     |
| Object name              | Obje    | ct type       | Operator          |                  | Period           |                  |            |           |            |                                                                                                    |                                                                                                    |      |     |
|                          | AI      |               |                   |                  | 3-days           | ~                | Sea        | rch       |            |                                                                                                    |                                                                                                    |      |     |
|                          | 0.00    |               |                   |                  |                  | 1000             | -          |           |            |                                                                                                    |                                                                                                    |      |     |
|                          |         |               |                   |                  |                  |                  |            |           |            |                                                                                                    |                                                                                                    |      |     |
| Object name              | 11      | Object type 👔 | Operation         |                  |                  |                  | 11         | Operated  | time 17    | Operato                                                                                                    | or                                                                                                    | 11   |     |
| AFARIA (w203mp001): 5    | SQL     | INST          | COLLECT_ME        | TRIC             |                  |                  |            | 2020-12-1 | 8 17:12:17 | territor pl                                                                                                    | -                                                                                                    |      |     |
| AFARIA (w203mp001): 5    | SQL     | INST          | COLLECT_ME        | TRIC             |                  |                  |            | 2020-12-1 | 8 17:09:52 | and the second second s | -                                                                                                    |      |     |
| AFARIA (w203mp001): 5    | SQL     | INST          | COLLECT_ME        | TRIC             |                  |                  |            | 2020-12-1 | 8 17:06:00 | 1 milety                                                                                                    |                                                                                                    |      |     |
| AFARIA (w203rmp001): 5   | SQL     | INST          | COLLECT_ME        | TRIC             |                  |                  |            | 2020-12-1 | 8 17:03:19 | tenente (pl                                                                                                    | _                                                                                                    |      |     |
| AFARIA (w203rmp001): 5   | SQL     | INST          | DEPLOY_SCR        | PT               |                  |                  |            | 2020-12-1 | 8 17:02:59 | determine (#                                                                                                    | Contraction of                                                                                                    |      |     |
| DPM_GET_METRO (job       | )       | JobError      | D.1dpm/log/get    | _metro_202012    | 18_165300_pid109 | 04.joblog        | view       | 2020-12-1 | 8 16:54:45 | distances (                                                                                                    | er\s                                                                                                    | -    |     |
| AFARIA (w203mp001): 5    | SQL     | INST          | COLLECT_ME        | TRIC             |                  |                  |            | 2020-12-1 | 8 16:38:45 | trunie/pl                                                                                                    | -                                                                                                    |      |     |
| AFARIA (w203rmp001): 5   | SQL     | INST          | SCHEDULE_JC       | B                |                  |                  |            | 2020-12-1 | 8 16:30:41 | famolike/(#                                                                                                    |                                                                                                    |      |     |
| AFARIA (w203mp001): 5    | SQL     | INST          | COLLECT_ME        | TRIC             |                  |                  |            | 2020-12-1 | 8 16 28 31 | (mentile)(d                                                                                                    | -                                                                                                    |      |     |
|                          | 105     | INST          | DEPLOY SCR        | PT               |                  |                  |            | 2020-12-1 | 8 16:27:17 |                                                                                                    | The Party of the Party of the P |      |     |
| AFARIA (w203rmp001): 5   | State 1 | TO THE L      |                   |                  |                  |                  |            |           |            |                                                                                                    |                                                                                                    |      |     |

- 2. You can do some settings (eg: number of lines displayed in the pages) : Go to Administration → Click «Park setting» → ...
- 3. You can be assisted to migrate an existing park to DPM (Administration  $\rightarrow$  click «Mig. assistant»):
  - The idea is to import the applications, instances and hosts from text-files
  - Each text file contains a type of object (eg: APPLICATION)
     In the header of script <dpm dir>\bin\import obj.ps1, you may view the format for the files
    - You can proceed to upload a file by clicking «Import object» button
- 4. You can encyt or decrypt password (used in «dpm.conf» for exploitation-scripts) graphically

### *3.9* Set up HTTPS for the website

It is possible to change website setting via "IIS Manager" tool (%windir%\system32\inetsrv\InetMgr.exe):

- View the website settings (site directory, IP, port, application pool, etc.)
- Start/stop website,start/stop scheduled-tasks etc.

You can set up **HTTPS** protocol for **website**:

- 1. Create a self-signed certificate named "DPM\_CERT" (or use the one provided by WINDOWS): Main page (home page) → Server certificates → Create a self-signed certificate
- 2. Add a new link to the certificate by going to the "DPM" site
  - Link  $\dots \rightarrow$  Add  $\dots \rightarrow$  fill in the elements below and add the link:
    - Choose «https» for «Type»
    - Enter the **IP** (same as in http-link)
    - Choose the **port** (different from the http-link. If **443**, then no need to specify it in URL)
    - Choose the «SSL certificat» (you may use the one supplied by Windows)
- 3. Update the port in file **<installation\_dir>\conf\dpm.conf** (\$env:website\_port)

You can now access the website via https with URL below:

https://<host>:<http\_port> (eg: <u>https://w203rex001</u>:443)

### 3.10 DPM manager

To facilitate the management of various DPM components, there is a graphic utility :

- On the desktop, there is the icon "DPM manager"
- This utility is also available in WINDOWS "Start" menu

| . Component info                                                                       |                   |                                            |
|----------------------------------------------------------------------------------------|-------------------|--------------------------------------------|
| WEBSITE (name in IIS is "DPM"):                                                        | Started           | IIS manager                                |
| SCHEDULED-JOB ("DPM_GET*" in task-schedul                                              | er): Started      | Task scheduler                             |
| DB (IP: VX11110DMSQL001 - Port: 1433 - Db: db_d                                        | pm): Up           | SQL Server client                          |
| Start website Stop website Start jobs                                                  | Stop jobs Refresh | status                                     |
| Start website Stop website Start jobs Update password ("RE" ITE\IF RTWS New password : | Stop jobs Refresh | status<br>IS and task-scheduler)<br>eduler |

In this utility, you can do the actions below:

- Stop/start/status of website and 4 scheduled-job
- Launch tool "IIS manager" to view/modify the parameters of website "DPM" in IIS
- Launch "Task-Scheduler" tool to manage 4 scheduled jobs ("DPM GET \*")
- Launch "SQL Server Management Studio" tool to connect to website DB
- Spread password change of the **Windows-account** of **website**. In fact, website ("DPM" ApplicationPool in IIS) is started with a Windows-account (AD or Workgroup), if the password of this account changes, it should be changed in the **website** too (since this password is hardcoded in **IIS** website and scheduled-jobs). To do this, you can proceed as follows:
  - Enter new password in "New password" and then click «Update in IIS and task-scheduler» button

# 4 FAQ

- 1. How to check if IIS is activated ? If the command "%windir%\system32\inetsrv\InetMgr.exe" exists, then IIS is activated.
- 2. Where are the log files for IIS ?
  - Run "IIS Manager" ("%windir%\system32\inetsrv\InetMgr.exe"):
    - In Main-page → Double-click "Logging":
      - In the dialog box, search in "Directory" (default: "%SystemDrive%\inetpub\logs\LogFiles")
- 3. What are the powershell scripts used by website ?

The scripts used by **DPM** website are in **<dpm\_dir>\bin**:

get\_metrol.ps1  $\rightarrow$  retrieve the metrology and integrate it into the website DB

These scripts can be called directly by website or they can also be used manually by a DBA

4. Where are the DBMS exploitation-scripts stored for deployment ?

With website, you can easily deploy DB exploitation-scripts to db-hosts.

These exploitation-scripts are stored in directory "<dpm dir>\dba script" :

- **pgs unix**  $\rightarrow$  exploitation-scripts for PostgreSQL under UNIX (Linux)
- **pgs win**  $\rightarrow$  exploitation-scripts for PostgreSQL under WINDOWS
- ...
- 5. Where are the log files for website or instance manipulation ?

In case of issues of website or various instance manipulation, there may be some log files generated.

The directory "**<dpm\_dir>\log**" contains all log files of DPM :

- ERRORLOG.txt  $\rightarrow$  error log files for website
- get\_metro\_20171010\_155107.joblog → log file for script get\_metro.ps1
- ..

6. How to connect to a host in DMZ?

If a DB host is in DMZ, so accessible under another IP, you can map the host to the IP in the file

"c:\windows\system32\drivers\etc\hosts" with the format below:

<IP accessible> <hostname>

#### 7. How to supervise the website ?

The script "**dpm\_dirbinsupervise\_website.ps1**" allows to check website status in IIS (if DOWN, send a mail). You may schedule it in "**Task-Scheduler**" as follows (option "**Run with highest privileges**" should be checked for the job):

powershell <dpm\_dir>\bin\supervise\_website.ps1 <mail\_address> <mail\_server>

8. How to backup DPM ?

In order to do a disaster recovery for DPM, 3 elements should be backed up:

- 1. Configuration file
- → "<dpm\_dir>\conf\dpm.conf"
- 2. SSH keys
   3. website DB
- $\rightarrow$  "<dpm\_dir>\conf\pub.ssh" and "<dpm\_dir>\conf\private.ssh"
- → "SQL Server Management Studio" may backup a database